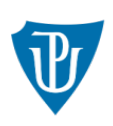

Univerzita Palackého v Olomouci

## VYTVOŘENÍ DOKUMENTU LEARNING AGREEMENT V SYSTÉMU IS/STAG UP

Krok 1: Po přihlášení v Portále, v sekci "Moje studium" → "ECTS" – Zvolte aktuální výjezd.

|                                                                                                    | t <b>udijní agenda</b><br>ormační systém Univerzity Palackého<br>Vítejte <mark>Moje studium</mark> Prohlížení Kvaliťa výuky Uchazeč Info ke STAGu Portál UP ⇔                                                                                                    | X   |
|----------------------------------------------------------------------------------------------------|----------------------------------------------------------------------------------------------------|-----|
| Průběh studia<br>Krok 1B: Klikněte na<br>záložku "ECTS<br>výjezdy".                                                                                                    | Informace o uživateli a jeh<br>krok 1A: Klikněte na<br>záložku "Moje<br>studium".<br>Výjezdy na krátkodobý pol<br>Výjezdy <u>Nabídka výjezdů</u> <u>Hé p</u>                                                                                                    |     |
| Semestrální práce<br>Soubory studenta<br>Studijní materiály<br>Předzápis<br>Grafický předzápis<br>Gražkový předzápis<br>Émata VŠKP<br>Valifikační práce<br>ontrola plagiátorství<br>Fraxe | Data výl dů tř Datum ezdu Os. číslo Stav Stav Skola výjezdu Škola výjezdu Přich výjezdu Tisk   Základní údaje Přech ranty Virtuální úseky Stav Stav Tisk   Základní údaje Přech ranty Virtuální úseky Stav Stav Tisk   Zkratka Název krok 1C: Zvolte aktuální výjezd. iitů © Virt. © Status zadání Námi uznané předm. a poč. kreditů Naše klasifikace Již převed | en? |
|                                                                                                    | Vyplite udaje pro pridani noveho predmetu<br>Základní informace o předmětu<br>© Zkratka předmětu* Vyhledat                                                                                                    |     |
| ECTS výjezdy                                                                                                    | Název předmětu v jazyce, ve kterém bude studován*                                                                                                    |     |
| ECTS příjezdy                                                                                                    | Název v angličtině *                                                                                                    |     |
| Hodnoceni kvality                                                                                                    | Semestr* Zimni semestr                                                                                                    |     |
| Studentske zadosti                                                                                                    | Jazyk, ve kterem byl predmet studovan                                                                                                    |     |
| Lipomínky                                                                                                    | Typ studia*                                                                                                    |     |
| Nablížení do spisu                                                                                                    | Počet ECTS kreditů*                                                                                                    |     |
|                                                                                                    | Rami uznaný počet kreditů -                                                                                                    |     |
|                                                                                                    | Celkový počet hodin výuky za semestr                                                                                                    |     |
|                                                                                                    | Vysvětlení, proč nebyl předmět uznán plnými kredity                                                                                                    |     |
|                                                                                                    | Předmět studován virtuálně*                                                                                                    |     |
|                                                                                                    | Informace o složené zkoušce z tohoto předmětu                                                                                                    |     |
|                                                                                                    |                                                                                                    |     |

Univerzita Palackého v Olomouci | Oddělení pro mobility | Křížkovského 8 | 779 00 Olomouc www.upol.cz | international.upol.cz

Krok 2: Uveď te informace o předmětu, který si přejete v zahraničí studovat. Poté klikněte na tlačítko "uložit". Postup opakujte u každého studovaného předmětu.

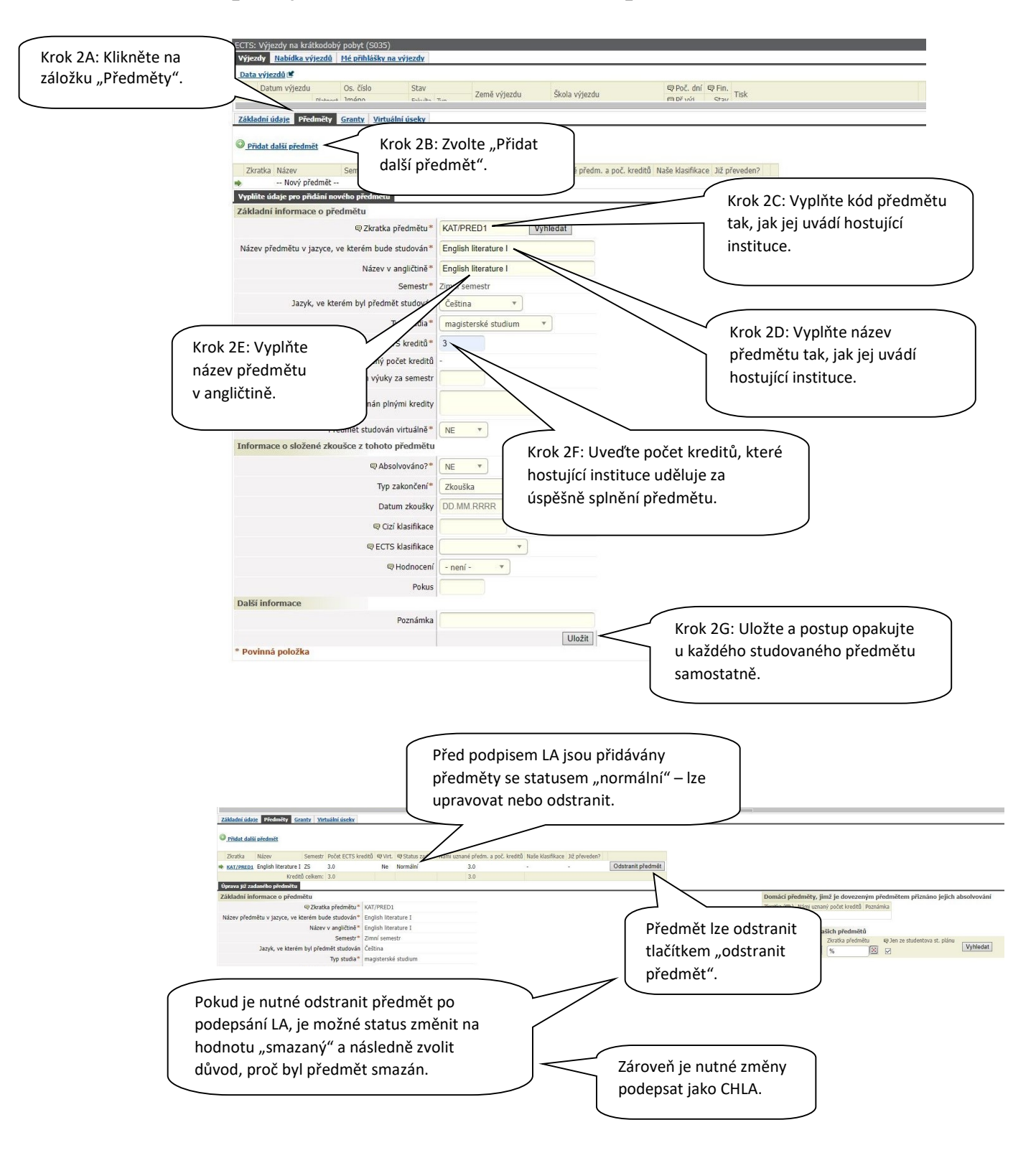

Univerzita Palackého v Olomouci | Oddělení pro mobility | Křížkovského 8 | 779 00 Olomouc www.upol.cz | international.upol.cz

## Krok 3: Možnosti uznání předmětů:

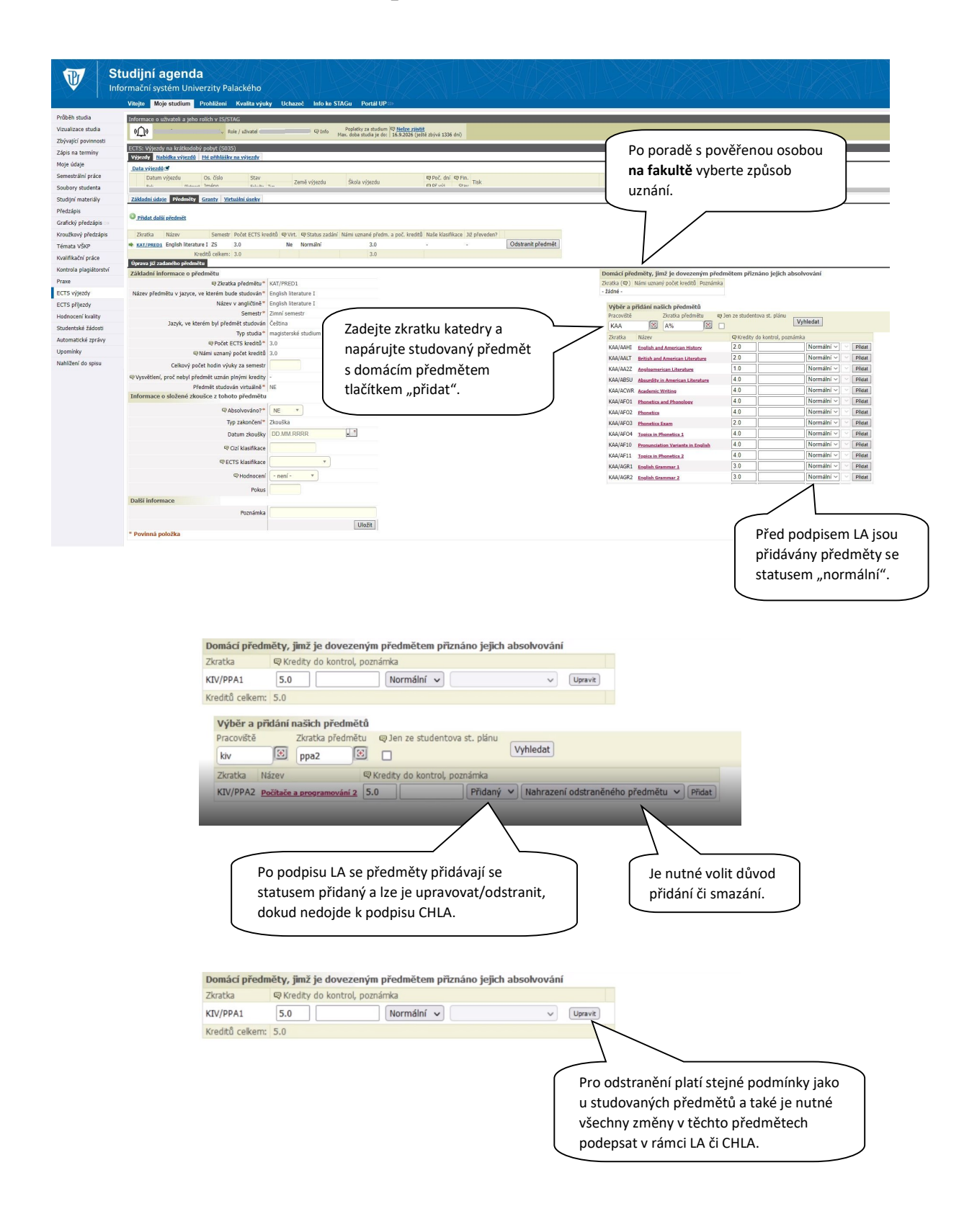

Krok 4: Podepsání LA studentem. Pokud jsou vyplněny všechny povinné položky formuláře a položky pro EWP a je přidán alespoň 1 studovaný předmět, zobrazí se studentovi tlačítko pro podepsání LA.

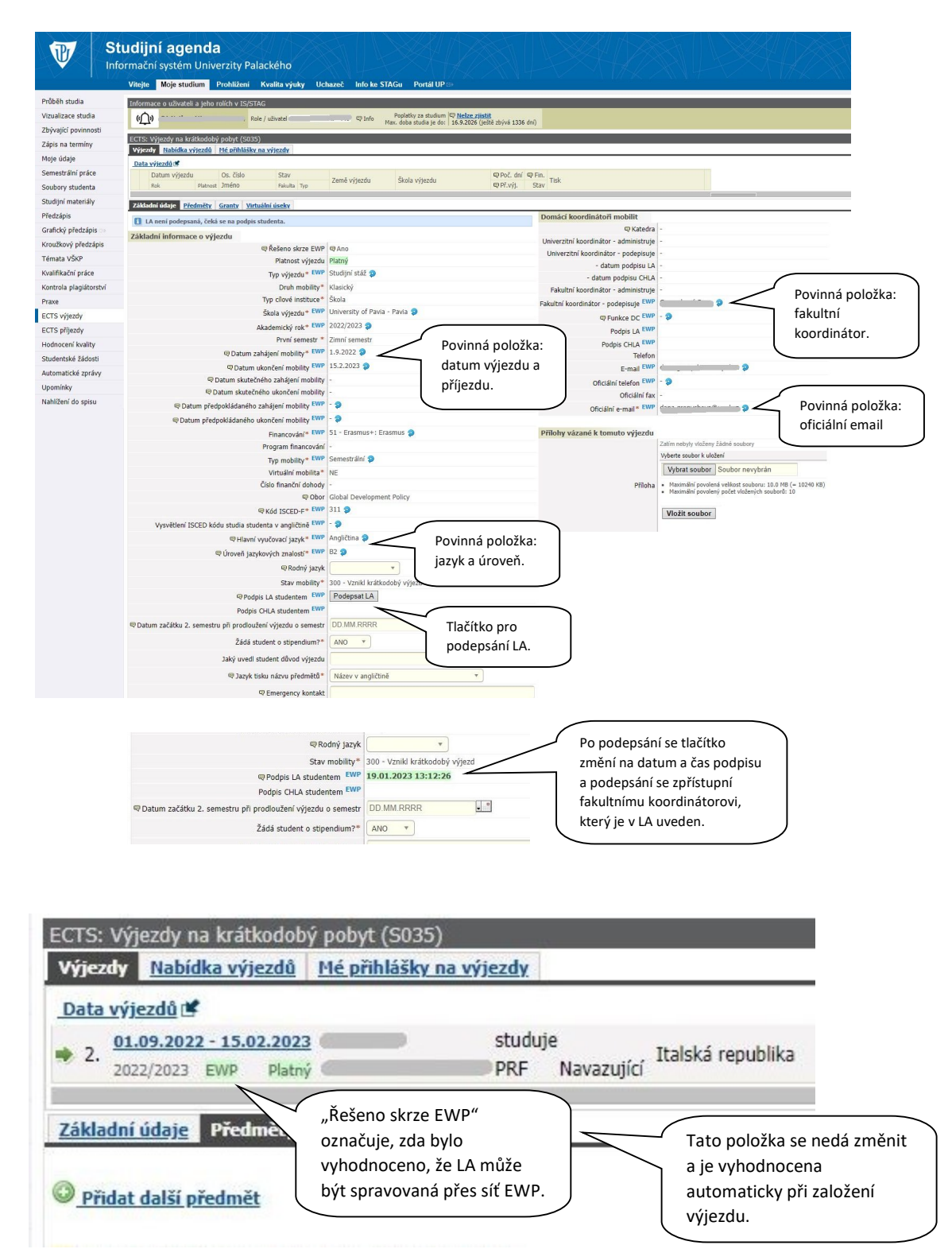

Univerzita Palackého v Olomouci | Oddělení pro mobility | Křížkovského 8 | 779 00 Olomouc www.upol.cz | international.upol.cz